## 【保険者連携プログラム】HORP登録方法

## 新規登録方法についてご案内

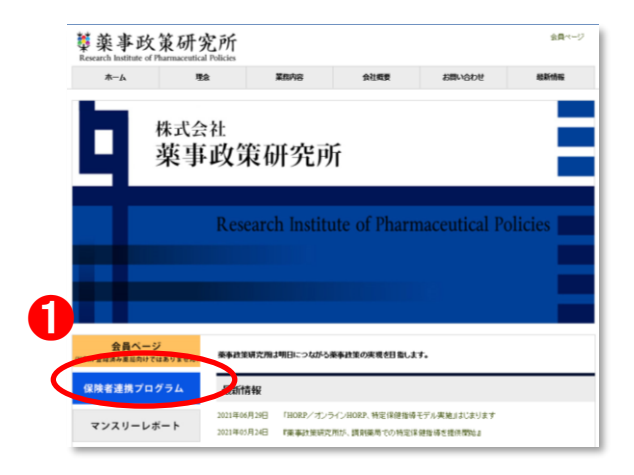

- <u>薬事政策研究所 ホームページ</u> http://www.ripp.co.jp/
- [保険者連携プログラム]をクリックして下さい。

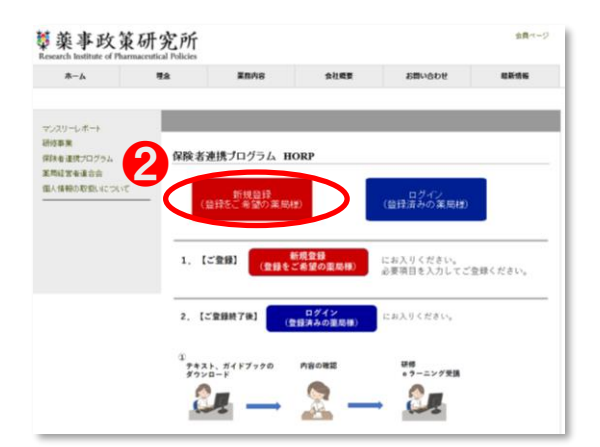

2 ログイン【新規登録(登録をご希望の薬局様)】 をクリックして下さい。

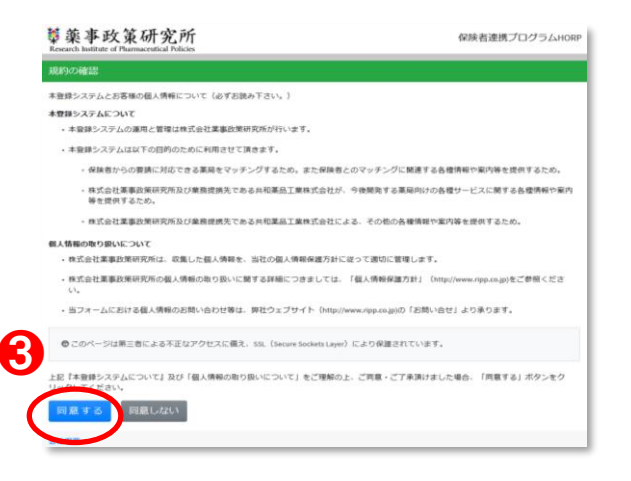

❸ 規約の確認ページをお読みいただき、規約に同意 いただける場合は、【同意する】をクリックして 下さい。

| 4         |                |          |
|-----------|----------------|----------|
| 単応広時名 📶   | 業研業局           |          |
| 影使黄行 🛅    | 353 🖌          | 0004 🗸   |
| 都道府堂 63   | 埼玉県            | 4        |
| 市区町村 🔠    | 志木市本町9-9-9     | ~        |
| マンション・ビル名 | 1              |          |
| 最高りの駅     | 東武東上線 志木駅      | 徒步10分以内  |
|           | (例) ○○鉄道○○線○○駅 | 選択してくだ。  |
|           | (例)のの鉄道のの線のの駅  | 選択してくだ。  |
| 电活英句 🐻    | 0000 🖌 0000    | ✓ 0000 ✓ |
| 建发会社名 🔠   | 株式会社業事政策研究所    | ~        |
| 建路积当香名 🛄  | 葉研 太郎          | ~        |

| 薬剤師の数                                                    | 3 4                                                                                      |   |
|----------------------------------------------------------|------------------------------------------------------------------------------------------|---|
| 管理栄養士の数                                                  | 1 *                                                                                      |   |
| 検体源定室の有無                                                 | 😋 सं 🔿 🕱                                                                                 |   |
| 健康増進活動を行うスペースの有無<br>(対象者のプライバシーを保らながら対話のできるスペース<br>の利用。) | ©ft ○和                                                                                   |   |
| 開店時の指導意向                                                 | 選択してください *                                                                               |   |
| 過去の健康教室の開催実績                                             | 選択してください・                                                                                |   |
| 保険者連携プログラムへの参加息向 🞦                                       | 「保険者連携プログラム」に参加したい 🍾                                                                     |   |
| 保険哲達携プログラムの事前研修への参加意向<br>233                             | 保険者連携プログラムに参加する前に、研修を受けた❤                                                                |   |
| 今後、「税券管連携プログラム」以外の第局経<br>営支援プログラムを案内してもよろしいでしょ<br>うか? 📶  | <ul> <li>第月して欲しい</li> <li>第月になっては第月して欲しい</li> <li>第月して欲くない</li> <li>どちらとち思えない</li> </ul> |   |
| 5 🚥                                                      | 0 8920                                                                                   |   |
|                                                          | 内容を確認する 🗲                                                                                | > |
|                                                          |                                                                                          | - |

| 藥藥事政策研究所<br>Research Institute of Planmaceutical Policies | 保険者連携プログラムHORF            |  |
|-----------------------------------------------------------|---------------------------|--|
| 登録内容確認                                                    |                           |  |
| 業局店舗名                                                     | 莱研莱局                      |  |
| 卸使器号                                                      | 〒353-0004                 |  |
| 群道府课                                                      | 埼玉県                       |  |
| 市区町村                                                      | 志木市本町 9 – 9 – 9           |  |
| マンション・ビル名                                                 |                           |  |
| 最寄りの駅                                                     | 東武東上線 志木駅 徒歩10分以内         |  |
| 電話番号                                                      | 000 - 0000 - 0000         |  |
| 運営会社名                                                     | 株式会社薬事政策研究所               |  |
| 連絡担当者名                                                    | 莱研 太郎                     |  |
| メールアドレス                                                   | info@ripp.co.jp           |  |
| 薬剤師の数                                                     | s.人                       |  |
| 管理栄養士の数                                                   | 1人                        |  |
| 積体測定室の有無                                                  | 有                         |  |
| 健康増減活動を行うスペースの有無<br>(対参発のプライバシーを集ちながら対応のできるスペース<br>の利用。)  | 有                         |  |
| 開店時の指導意向                                                  |                           |  |
| 過去の健康教室の開催実績                                              |                           |  |
| 保険者連携プログラムへの参加度向                                          | 「保険者連携プログラム」に参加したい        |  |
| 保険者連携プログラムの事前研修への参加意向                                     | 保険者連携プログラムに参加する前に、研修を受けたい |  |
| 今後、「保険者達携プログラム」以外の薬局経<br>営支援プログラムを案内してもよろしいてしよ<br>うか?     | 案内して欲しい                   |  |
| ご要望                                                       | 6                         |  |
| € 6                                                       | 63 登録する→                  |  |

④ 薬局登録フォームページより、薬局情報を入力して下さい。

【最寄り駅】は参加者にご案内する際に、案内の 目安となるためご入力をお願いいたします。

(ご注意)

㈱<br />
(術)などの特殊文字を入れますと、文字化けに<br />
なるため、出来ましたら<u>省略ぜずご入力</u>ください。

【連絡担当者】は個人のアドレスでも可能ですが、 異動で店舗と紐づかない可能性がありますので、 店舗共通のアドレスを推奨いたします。

⑤ 必須事項など、入力が終わりましたら【内容を確認する】 をクリックしてください

 登録内容をご確認いただきましたら、【登録する】 をクリックしてください

> 以上で登録は完了です ログインID/PWが発行されますので 大事に保管してください